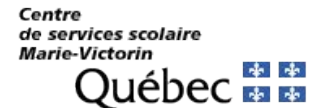

## Procédure pour consulter le compte annuel de la taxe scolaire en ligne

Important: cette section permet à une personne qui n'est pas propriétaire, notaire ou mandataire de paiement d'accéder au site web de taxation scolaire en mode consultation.

- 1. Cliquez sur le lien suivant pour aller sur le site de la taxation scolaire: https://tfp.cssmv.gouv.qc.ca/asp/tfp.aspx
- 2. Sur la page d'accueil, dans "Consultation" cliquez sur "CONSULTER LES DONNÉES".

| Connexion<br>Adresse courriel ou code d'accès              | 27                                                                                 |                                                                                                   |
|------------------------------------------------------------|------------------------------------------------------------------------------------|---------------------------------------------------------------------------------------------------|
|                                                            | Inscription                                                                        | Consultation                                                                                      |
| Mot de passe                                               | Inscrivez-vous à la facturation en ligne et<br>profitez de ses nombreux avantages. | Pour rechercher et consulter les données<br>publiques de taxation sans besoin de se<br>connecter. |
| Mot de passe oublié<br>Code d'accès oublié<br>SE CONNECTER | S'INSCRIRE                                                                         | CONSULTER LES DONNÉES                                                                             |

3. Sélectionnez "Rechercher par" : Adresse ou Matricule (sans les 4 premiers chiffres), ou Cadastre

| RECHERCHE PAR ADRESSE                         |
|-----------------------------------------------|
| Rechercher par : Adresse                      |
| Municipalité LONGUEUIL V<br>Numéro civique 13 |
| Rue st-laur                                   |
| Local (Suite mité hureau ann)                 |
| RUE SAINT-LAURENT O OUEST                     |
|                                               |
|                                               |

- 4. Sélectionnez votre municipalité ou votre arrondissement en usant de la flèche qui se situe à la droite dans l'espace prévu pour enregistrer votre réponse.
- 5. Écrire le numéro civique pour lequel vous faites la recherche (sans espace) et le nom de la rue.
- 6. Cliquez sur « RECHERCHER ».
- 7. Sélectionnez la facture que vous voulez afficher en cliquant sur l'icône dans la colonne Facture.

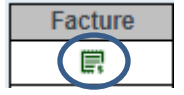

Note importante : Les montants indiqués ne sont pas des soldes (montant à payer comprenant les arrérages). Il s'agit seulement du montant facturé en lien avec chaque compte.

Pour davantage de renseignements sur le compte de la taxe scolaire, veuillez nous contacter par téléphone au 450 670-0730, option 2.